# Instructivo de pago para Diplomado Cannabis 2023

### jDespegamos!

Ingresar a la pagina de la UIS: https://uis.edu.co/es/

🕊 Seleccionar en la parte superior las tres lineas horizontales

> uis.edu.co/es/ G 🖻 🕁 ! Estudiante Profesor Empleado Proveedor Comunidad Directorios Aspirante Egresado Inicio Programas v Transparencia Participa Atención La UIS v Biblioteca Eventos Noticia

Seleccionar la pestaña : Ventas UIS-

#### Electronicos

С

Ventas UIS – Electrónicos

Altissia

Aula Virtual de Aprendizaje

Acceso WiFi

Centic

### 🗶 En la parte superior izquierda seleccionar:Registro

Información General

3

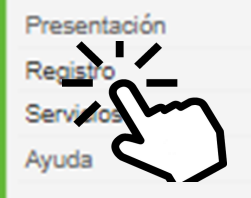

### Llenar los campos correspondientes

| Tipo Documento:       | SELECCIONE TIPO IDENTIFICACION V                  |  |  |
|-----------------------|---------------------------------------------------|--|--|
| Número Documento:     |                                                   |  |  |
| PERSONA NATURAL       |                                                   |  |  |
| Primer Nombre:        |                                                   |  |  |
| Segundo Nombre:       |                                                   |  |  |
| Primer Apellido:      |                                                   |  |  |
| Segundo Apellido:     |                                                   |  |  |
| Departamento:         | SELECCIONE DEPARTAMENTO V                         |  |  |
| Municipio:            | Seleccione Municipio V                            |  |  |
| Dirección:            | Ingresar Dirección                                |  |  |
| Teléfono:             |                                                   |  |  |
| Fax:                  |                                                   |  |  |
| Email:                |                                                   |  |  |
| Contraseña acceso:    | La contraseña debe estar entre 8 y 14 caracteres. |  |  |
| Confirmar contraseña: |                                                   |  |  |

## Al finalizar de completar los datos , seleccionar en registrar

Contraseña acceso: La contraseña Confirmar contraseña:

La contraseña debe estar entre 8 y 14 caracteres.

6

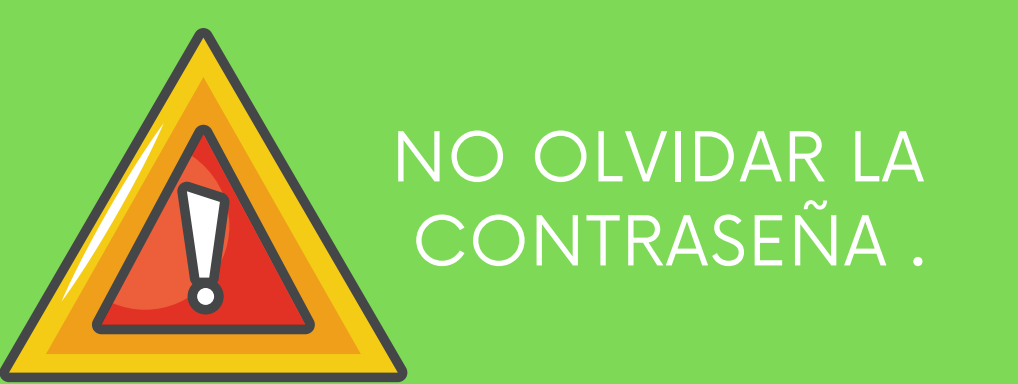

En la parte superior izquierda dar click en servicios

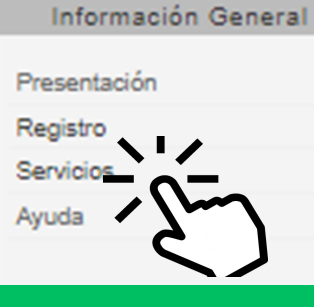

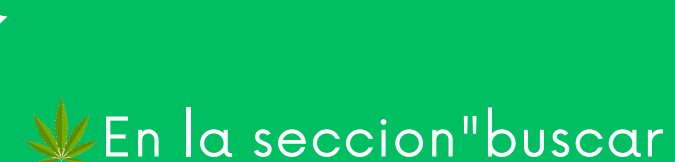

### servicios" escribir "Cannabis"

Servicios

Servicios ofrecidos vía web

Buscar Servicios: cannabis

### Seleccionamos de acuerdo a nuestra dependencia y damos click en adquirir precos visveb

| Buscar<br>Servicios: cannabis                                                                          |           |          |  |  |
|----------------------------------------------------------------------------------------------------|-----------|----------|--|--|
| Servicio                                                                                               | Valor     |          |  |  |
| Diplomado en cultivo de cannabis medicinal - modalidad presencial<br>remota personas externas a la UIS | 3.000.000 | Adquirir |  |  |
| Diplomado en cultivo de cannabis medicinal - organizaciones de<br>productos.                           | 1.500.000 | Adquirir |  |  |
| Diplomado en cultivo de cannabis medicinal - personal externa a la 3.500.00<br>UIS                     |           | Adquirir |  |  |
| Diplomado en cultivo de cannabis medicinal- estudiantes UIS 1.000.00                                   |           |          |  |  |

### Seleccionar el medio de pago y confirmar

#### ara adquirir el servicio debe identificarse a continuación:

| Servicio:          | Diplomado en cultivo de cannabis medicinal- estudiantes UIS |                             |  |
|--------------------|-------------------------------------------------------------|-----------------------------|--|
| Valor:             | 1.000.000                                                   |                             |  |
|                    |                                                             |                             |  |
| Tipo documento:    | SELECCIONE TIPO IDENTIFICACION V                            |                             |  |
| Número documento:  |                                                             |                             |  |
| Contraseña acceso: | •••••                                                       | Recordar_contraseña         |  |
| Escoja una opción: | Pago electronico                                            | O Recibo para pago en banco |  |

Una vez realizado su pago debe esperar un día hábil para poder utilizar el servicio adquirido.

Confirmar